## **Panopto Resources**

Academic & Instructional Innovation

SAMUEL MERRITT UNIVERSITY

#### 1. Open your Canvas Course

2. Click on the Panopto Library tab

This will open your course Panopto folder in Canvas.

# 3. **Click** the **expansion arrow** in the upper right to open the Panopto site

This will open the Panopto site in a separate browser. This is where you will be able to manage your Panopto folders.

#### 4. Click "My Folder"

#### "My Folder"

is your own Personal Panopto folder, and it is not attached to a Canvas course.

#### How to use "My Folder"

- Park, or move the Panopto videos you are not ready to share into this folder
- Move your Panopto videos from a course Panopto folder into this folder when
  - Videos are outdated
  - Videos are no longer relevant
  - You don't want to use the video
  - You want to use videos for reference only
  - You are not ready to delete video permanently
- Upload a new video to this folder when you are not ready to move it into a course Panopto folder

## How To to Access My Personal Folder in Panopto

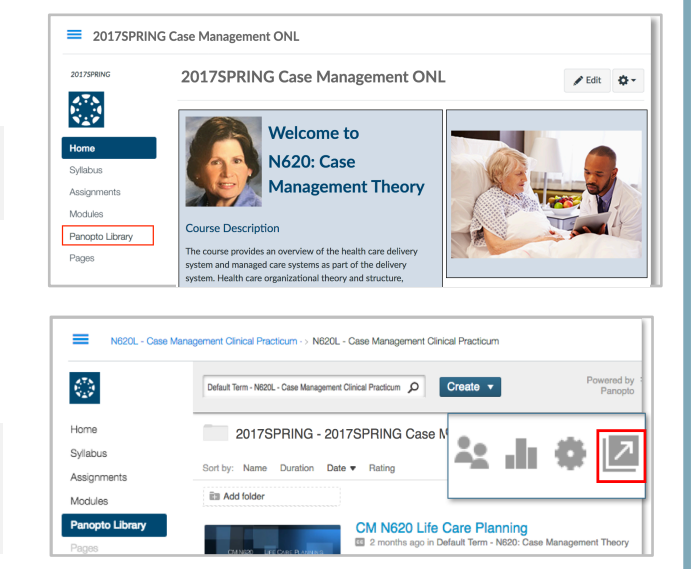

## This is what you will see when you are in the Panopto Site.

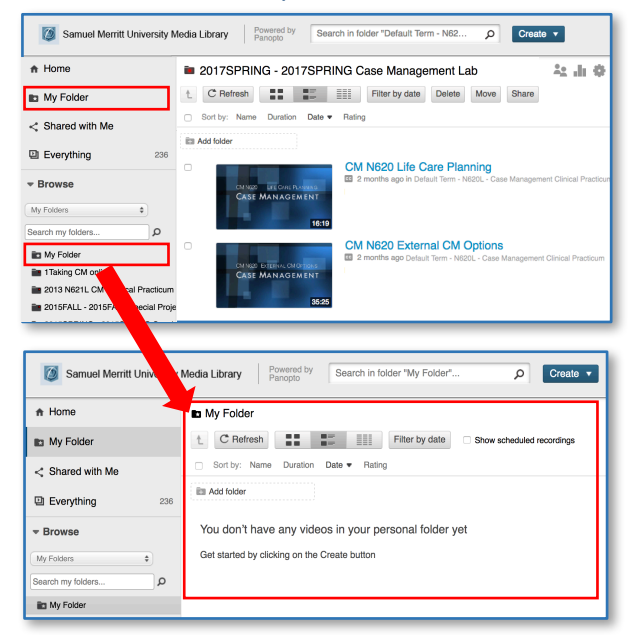

Your Panopto folder will be empty until you add Panopto videos to it.

### **IMPORTANT**

- <u>**Do not embed**</u> videos from this folder into a Canvas course (Permissions will not work and students will not be able to view videos)
- Students will <u>never have permissions</u> to view a video in this folder